## Accessing FACTS LMS

FACTS LMS (Learning Management System) allows you to interact as a class online. It's a private and secure student area that will allow students to connect with their teachers and peers. They can access class materials, upload assignments, participate in classroom discussions, take quizzes, and much more.

| 1. |  |  |  |  |
|----|--|--|--|--|
| 2. |  |  |  |  |
|    |  |  |  |  |
| 3. |  |  |  |  |
| 4. |  |  |  |  |
| 5. |  |  |  |  |
|    |  |  |  |  |
|    |  |  |  |  |
| 1. |  |  |  |  |
|    |  |  |  |  |
| 2. |  |  |  |  |
|    |  |  |  |  |
| 3. |  |  |  |  |
| 4. |  |  |  |  |
| 5. |  |  |  |  |
|    |  |  |  |  |
| 6. |  |  |  |  |
|    |  |  |  |  |
| 7  |  |  |  |  |
| /. |  |  |  |  |

| Change/Creat    | e Passwor | d         |          |         |                                |
|-----------------|-----------|-----------|----------|---------|--------------------------------|
| Name            | Person ID | User Name | Password | Confirm |                                |
| Callie Johnston | 11519     | cjohnston | ••••••   | •••••   | Save User Name and/or Password |

8.

| User Name/Pase | word succ | essfully updated. |          |         |  |
|----------------|-----------|-------------------|----------|---------|--|
| Change/Creat   | e Passwo  | ord               |          |         |  |
|                |           |                   |          |         |  |
| Name           | Person I  | ) User Name       | Password | Confirm |  |

9.

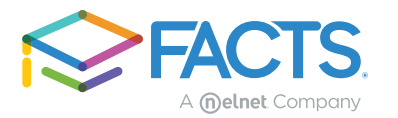

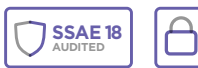